East London NHS Foundation Trust

## **EPMA**

### CMM **V8**

# How to Admit, change Consultant, Transfer and Discharge a Patient (ADT Guide)

cmm epma admission, discharge, transfer, change consultant guide v1.2 03.07.2024

#### How to Admit, change Consultant, Transfer and Discharge a Patient

Access the 'Admit Discharge Transfer' tile on the JAC home screen as shown in the screenshot below.

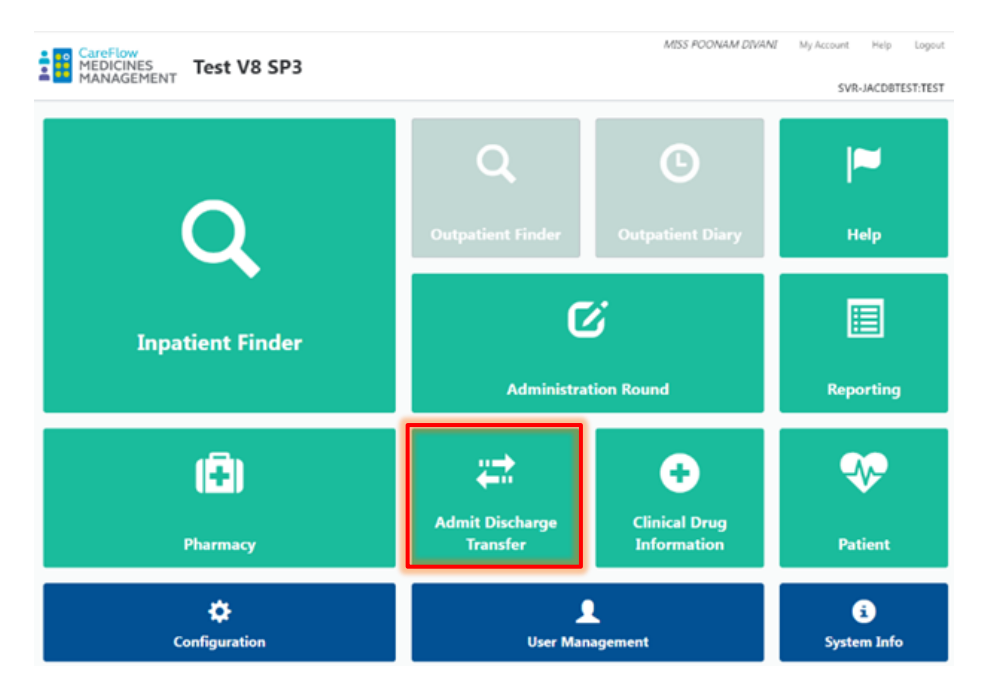

Search for the patient using Patient Name, NHS number, Hospital number or a combination of all three, then select their profile:

| Inpatient Finder                   |                     |                      |                         |                     |                    |                      |  |
|------------------------------------|---------------------|----------------------|-------------------------|---------------------|--------------------|----------------------|--|
| Patient name                       | test                |                      |                         | National number     |                    |                      |  |
| Hospital ward                      |                     |                      |                         | Hospital number     |                    |                      |  |
| Patient Location<br>Group          |                     |                      |                         | ]                   |                    |                      |  |
|                                    | Search <u>Clear</u> | Advanced search Help |                         |                     |                    |                      |  |
|                                    |                     |                      | <b>Q</b> 1-6 from 6 res | sults returned.     |                    |                      |  |
| Patient Name                       |                     | Date of Birth        | National No.            | Hospital No.        | Ward               | Consultant           |  |
| TESTMEDS, Mmp ↔ 01-Jan-1999 (25 y) |                     |                      | M123456                 | Z *Test Ward* (PHM) | TESTDOCTORCONSULTA |                      |  |
| TESTING TESTIN                     | NG, Test 😽          | 07-Jul-1990 (34 y)   |                         | 21551624            | MILLHARBOUR (PHM)  | TEST NON CONSULTANT, |  |

#### 1. Admitting a Patient

Select 'Admission' from the menu on the left-hand side. From this screen, select the name of the 'Admission Ward' from the dropdown menu, ensure the admission date and time are correct (these will default to the current date and time) and select the correct Consultant from the corresponding dropdown menu. Admission Ward, Admission Date and Time, and Consultant are the mandatory fields. Once completed, click on 'Admit Patient'. Please see the screenshot below.

|                 |                                                                                                    |                                                 |                     | 1                        |
|-----------------|----------------------------------------------------------------------------------------------------|-------------------------------------------------|---------------------|--------------------------|
| TEST, Pharmacy  | Born 20-Jul-1989 (34 y)                                                                                                    | Gender Male                                     | National No.        |                          |
| Address         | Hospital No. 00000001                                                                                                    | Allergy Status Undetermined drug allergy status |                     |                          |
| Consultant Ward |                                                                                                    | Body Surface Area                               | Weight              | Height                   |
|                 | Q Comm                                                                                                    | unication zone                                  |                     |                          |
| HELP            |                                                                                                    |                                                 |                     |                          |
| Admission       | Admission Ward *                                                                                                    |                                                 |                     |                          |
|                 | Please select                                                                                                    |                                                 | ~                   |                          |
| UISCharge       | Admission Date * Admission Tir<br>03-Jul-2024 m 16:43<br>Admission Reason<br>Consultant *<br>Please select<br>Patient Type<br>Please select<br>Spell number | e *                                             | Admission<br>Planne | Type *<br>d () Emergency |
|                 | * required admission information.                                                                                                    |                                                 |                     | Cancel Admit Patient     |

#### 2. Changing a Patient's Consultant

Select 'Consultant' from the left-hand side menu. Locate the 'Allocate new consultant' section on the page and select a new Consultant from the dropdown menu. Click on 'Change Consultant' to confirm. See screenshot below.

| TEST, Pharmacy                                         |                             | Born 20-Jul-1989 (34 y)     | Gender Male               | National No.            |
|--------------------------------------------------------|-----------------------------|-----------------------------|---------------------------|-------------------------|
| Address                                                |                             | Hospital No. 00000001       | Allergy Status Undetermin | ned drug allergy status |
| Consultant TEST NON CONSULTANT, DOC Ward Z *Test Ward* |                             | Body Surface Area           | Weight                    | Height                  |
|                                                        | Q Comm                      | unication zone              |                           |                         |
| CONSULTANT HISTORY HELP                                |                             |                             |                           |                         |
| Admission                                              | Admission Information       |                             |                           |                         |
| Consultant                                             | Z *Test Ward*               |                             |                           |                         |
| Ward Transfer                                          | Admission Date Adm          | ission Time                 |                           |                         |
| Discharge                                              | 03-Jul-2024 16              | :43                         | Admiss                    | sion Type               |
|                                                        |                             |                             | Pla                       | nned O Emergency        |
|                                                        | Consultant                  | Consultant                  |                           |                         |
|                                                        | Test Non Consultant, Doctor | Test Non Consultant, Doctor |                           |                         |
|                                                        | Patient Type                |                             |                           |                         |
|                                                        |                             |                             |                           |                         |
|                                                        | Spell number                | Episode number              |                           |                         |
|                                                        |                             |                             |                           |                         |
|                                                        | Allocate new consultant     |                             |                           |                         |
|                                                        | Please select               |                             | ~                         |                         |
| Enicode number                                         |                             |                             |                           |                         |
|                                                        |                             |                             |                           |                         |
|                                                        |                             |                             |                           |                         |
|                                                        |                             |                             |                           |                         |
|                                                        |                             |                             | G                         | ancel Change Consultant |

#### 3. Transferring a Patient between wards

Select 'Transfer' from the left-hand side menu. Locate the 'Transfer patient to a new ward' section and select a ward from the dropdown menu. Click on 'Transfer Patient' to confirm. See the screenshot below.

| TEST, Pharmacy                             |                                | Born 20-Jul-1989 (34 y)                         | Gender Male | National No.            |  |
|--------------------------------------------|--------------------------------|-------------------------------------------------|-------------|-------------------------|--|
| Address                                    | Hospital No. 00000001          | Allergy Status Undetermined drug allergy status |             |                         |  |
| Consultant TEST NON CONSULTANT, DOC Ward Z | Body Surface Area              | Weight                                          | Height      |                         |  |
|                                            | Q Commu                        | inication zone                                  |             |                         |  |
| CHARTING HELP                              |                                |                                                 |             |                         |  |
| Admission                                  | Admission Information          |                                                 |             |                         |  |
| Consultant                                 | Z *Test Ward*                  |                                                 |             |                         |  |
| Ward Transfer                              | Admission Date Admis           | ssion Time                                      |             |                         |  |
|                                            | 03-Jul-2024 16:4               | 43                                              |             |                         |  |
| Discharge                                  | Admission Reason               |                                                 | Admission   | п Туре                  |  |
|                                            |                                |                                                 | Ø Plann     | Planned                 |  |
|                                            | Consultant                     |                                                 |             |                         |  |
|                                            | Test Non Consultant, Doctor    |                                                 |             |                         |  |
|                                            | Patient Type                   |                                                 |             |                         |  |
|                                            |                                |                                                 |             |                         |  |
|                                            | Spell number Episode number    |                                                 |             |                         |  |
|                                            |                                |                                                 |             |                         |  |
|                                            | Transfer patient to a new ward |                                                 |             |                         |  |
|                                            | Transfer Ward                  |                                                 |             |                         |  |
|                                            | Please select 🗸                |                                                 |             |                         |  |
|                                            |                                |                                                 |             |                         |  |
|                                            |                                |                                                 |             |                         |  |
|                                            |                                |                                                 |             |                         |  |
|                                            |                                |                                                 |             |                         |  |
|                                            |                                |                                                 |             |                         |  |
|                                            |                                |                                                 |             | Cancel Transfer Patient |  |

#### 4. Discharging a Patient

Select 'Discharge' from the left-hand side menu. Locate the 'Discharge the patient' section, ensure the discharge date and time are correct (these will default to the current date and time) and click on 'Discharge Patient' to confirm. Please see the screenshot below.

| TEST, Pharmacy                      |                                                                           | Born 20-Jul-1989 (34 y)                         | Gender Male | National No.      |
|-------------------------------------|---------------------------------------------------------------------------|-------------------------------------------------|-------------|-------------------|
| Address                             | Hospital No. 0000001                                                      | Allergy Status Undetermined drug allergy status |             |                   |
| Consultant TEST NON CONSULTANT, DOC | Ward Z *Test Ward*                                                        | Body Surface Area                               | Weight      | Height            |
|                                     | Discharge Pre                                                             | scription is in DRAFT                           |             | <b>#</b>          |
| HELP                                |                                                                           |                                                 |             |                   |
| Admission                           | Admission Information                                                     |                                                 |             |                   |
| Consultant                          | Z *Test Ward*                                                             |                                                 |             |                   |
| Ward Transfer                       | Admission Date Admi                                                       | ssion Time                                      |             |                   |
| Discharge                           | Admission Reason                                                          | 03-Jul-2024 16:43                               |             |                   |
|                                     | Corsultant<br>Test Non Consultant, Doctor<br>Patient Type<br>Spell number | Episode number                                  | © Plann     | d                 |
|                                     | Discharge Die Discharge Tim<br>Discharge Die Discharge Tim<br>03-04-2024  | 1e<br>0                                         |             |                   |
|                                     |                                                                           |                                                 | Ca          | Discharge Patient |

cmm epma admission, discharge, transfer, change consultant guide v1.2 03.07.2024

#### **Document Control**

| Version | Date       | Author / Editor | Details of Change                                                                         |
|---------|------------|-----------------|-------------------------------------------------------------------------------------------|
| 1.1     |            |                 |                                                                                           |
| 1.2     | 03.07.2024 | Poonam Divani   | Change in home screen new cmm<br>logo and change to ward transfer new<br>screenshot added |
|         |            |                 |                                                                                           |
|         |            |                 |                                                                                           |

| Approval Sign Off for Final Release |                                  |          |      |         |  |  |  |
|-------------------------------------|----------------------------------|----------|------|---------|--|--|--|
| Owner                               | Owner Role Sign Off Date Version |          |      |         |  |  |  |
|                                     |                                  |          |      |         |  |  |  |
| Approver                            | Role                             | Sign Off | Date | Version |  |  |  |
|                                     |                                  |          |      |         |  |  |  |

The latest approved version of this document supersedes all other versions, upon receipt of the latest approved version all other versions should be destroyed, unless specifically stated that previous version(s) are to remain extant. If any doubt, please contact the document author.